## 振込限度額変更

| トップページ                                                                                                    |                   |
|----------------------------------------------------------------------------------------------------|-------------------|
| NT <b>知様</b><br>前回までのご利用:<br>2013/07/04 11:58:26 インター:<br>2013/07/04 11:18:41 インター:<br>2013/07/04 10:38:26 インター: | ネット<br>ネット<br>ネット |
| Eメールアドレス:<br>aaa@bbb.jp                                                                                          |                   |
|                                                                                                    | 5                 |
| -==×                                                                                                    |                   |
| 【照会                                                                                                    | 3                 |
| 口座一覧                                                                                                    | >                 |
| 残高・入出金明細照会                                                                                                    | >                 |
| 操作履歴照会                                                                                                    | >                 |
| 取引履歷照会                                                                                                    | >                 |
| 振込・振替                                                                                                    | د                 |
| パターンを使用                                                                                                    | >                 |
| 新規に振込                                                                                                    | >                 |
| 続きを見る                                                                                                    | ۷                 |
| <b>  定期預金メニュー</b>                                                                                                | 3                 |
| 観光金・各種料金払込                                                                                                    | ,                 |
| ▋手続メニュー                                                                                                    | ;                 |
| お知らせ一覧                                                                                                    | >                 |

[手続きメニュー]をタップしてくださ い。

| 玉縷メニュー      |   |
|-------------|---|
| 登録情報の変更     |   |
| メールアドレス変更   | > |
| セキュリティ設定の変! | Ľ |
| スワード変更      | > |
| 長込限度額変更     | > |
| 言葉認証設定      | > |

い。

3

変更内容を入力し、[入力内容を確認] をタップしてください。

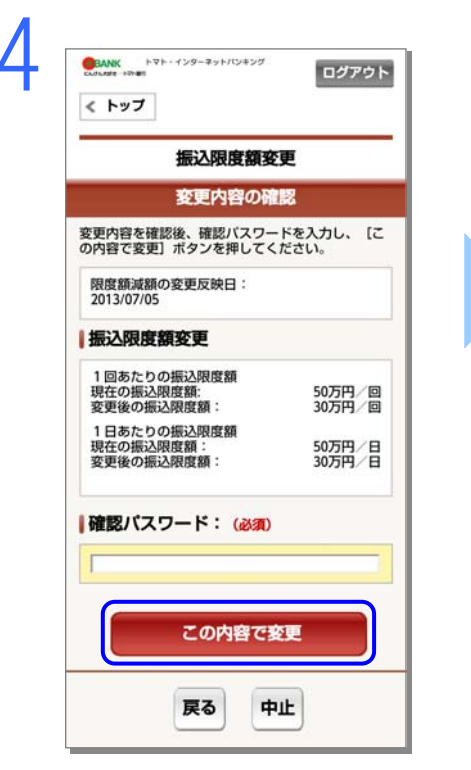

確認パスワードを入力し、[この内容で変 更]をタップしてください。

| 振込限度額変更                                       |                      |  |
|-----------------------------------------------|----------------------|--|
| 完了                                            |                      |  |
| 振込限度額の変更を完了しま                                 | した。                  |  |
| 受付番号:0D75B0FQ04SA<br>受付日時:2013/07/0510:03:    | 19                   |  |
| 限度額減額の変更反映日:<br>2013/07/05                    |                      |  |
| 振込限度額変更                                       |                      |  |
| 1回あたりの振込限度額<br>変更前の振込限度額:<br>変更後の振込限度額:       | 50万円/回<br>30万円/回     |  |
| 1日あたりの振込限度額<br>変更前の振込限度額:<br>変更後の振込限度額:       | 50万円/日<br>30万円/日     |  |
| 手続メニュー                                        | >                    |  |
| 振込限度額の増額の場<br>反映となります。<br>振込限度額の減額の場<br>されます。 | 合は、翌営業日の<br>合は、即時に反映 |  |

Δ.

振込限度額の変更が完了しました。